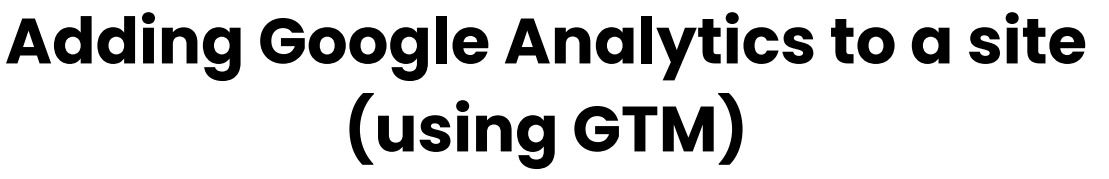

Last Updated / Reviewed: Jan 10th, 2023 Execution Time: ~15-30 minutes

|    | Analytics All accounts > The Analy<br>The Analytics | tics Team<br><b>Team</b> → Q Try searching "how to activate Go | ogle signals"                 | <b>::</b> @ : <b>(</b>         |  |  |  |
|----|-----------------------------------------------------|----------------------------------------------------------------|-------------------------------|--------------------------------|--|--|--|
| A  | Reports snapshot<br>Realtime                        | 🔇 🕀 👘 Reports snapshot                                         | S 🕀 🕴 Reports snapshot        |                                |  |  |  |
|    | Life cycle                                          | WHICH PAGES AND SCREENS GET THE MOST VIEWS?                    | WHAT ARE YOUR TOP EVENTS?     | WHAT ARE YOUR TOP CONVERSIONS? |  |  |  |
| 0  | - Acquisition                                       | Views by Page title and screen class                           | Event count by Event name     | Conversions by Event name 🔘 🔻  |  |  |  |
| G  | Overview                                            | PAGE TITLE AND SCREEN VIEWS                                    | EVENT NAME EVENT COUNT        | EVENT NAME CONVERSIONS         |  |  |  |
| ≡  | User acquisition                                    | No1 Google Anagration agency 98                                | page_view 304                 | No data available              |  |  |  |
|    | Traffic acquisition                                 | SOP 01: How tocs 4 Migration 42                                | user_engagement 213           |                                |  |  |  |
|    | <ul> <li>Engagement</li> </ul>                      | SOP 002: Add Gcs 4 Migration 31                                | scroll 151                    |                                |  |  |  |
|    | <ul> <li>Monetization</li> </ul>                    | Google Analytics 4 Migration 27                                | session_start 54              |                                |  |  |  |
|    | Overview                                            | Case Studiescs 4 Migration 16                                  | click 37                      |                                |  |  |  |
|    |                                                     | Hire Us - Googlcs 4 Migration 9                                | lead 34                       |                                |  |  |  |
|    | User ^                                              | Main Header –s 4 Migration 9                                   | first_visit 24                |                                |  |  |  |
|    | ▶ Tech                                              | View pages and screens $\rightarrow$                           | View events $\rightarrow$     | View conversions →             |  |  |  |
|    |                                                     | WHAT ARE YOUR TOP SELLING PRODUCTS?                            | HOW DOES ACTIVITY ON YOUR PLA | TFORMS COMPARE?                |  |  |  |
|    |                                                     | Items purchased by Item name                                   | ⊘ ▼ Conversions ▼ by Platform | Ø •                            |  |  |  |
|    | 🗅 Library                                           | ITEM NAME ITEMS PUL                                            | RCHASED                       |                                |  |  |  |
| \$ | <                                                   | No data available                                              |                               |                                |  |  |  |

**Goal:** To add Google Analytics 4 to a site using Google Tag Manager and verify that it is working properly.

**Ideal Outcome:** Google Analytics 4 is properly added & configured without any technical issues.

**Pre-requisites or requirements:** You need a Google Analytics 4 account created. Also, you should have installed Google Tag Manager on your site. If you haven't added Google Tag Manager to your site, you can check out our Google Tag Manager Installation SOPs for <u>WordPress</u>, <u>Shopify</u>.

**Why this is important:** Google Analytics is the most popular tool to measure website data to gather visitor insights. With it, you will be able to know the amount of traffic you

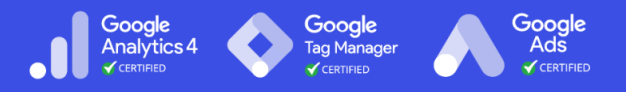

are getting, and how your visitors are behaving inside your website.

Where this is done: In Google Tag Manager and Google Analytics.

When this is done: Only once-the first time you install Google Analytics.

Who does this: The person responsible for website management, or analytics.

#### Get the measurement ID from Google Analytics 4

- 1. Login to your Google Analytics account.
- 2. Click "Admin".

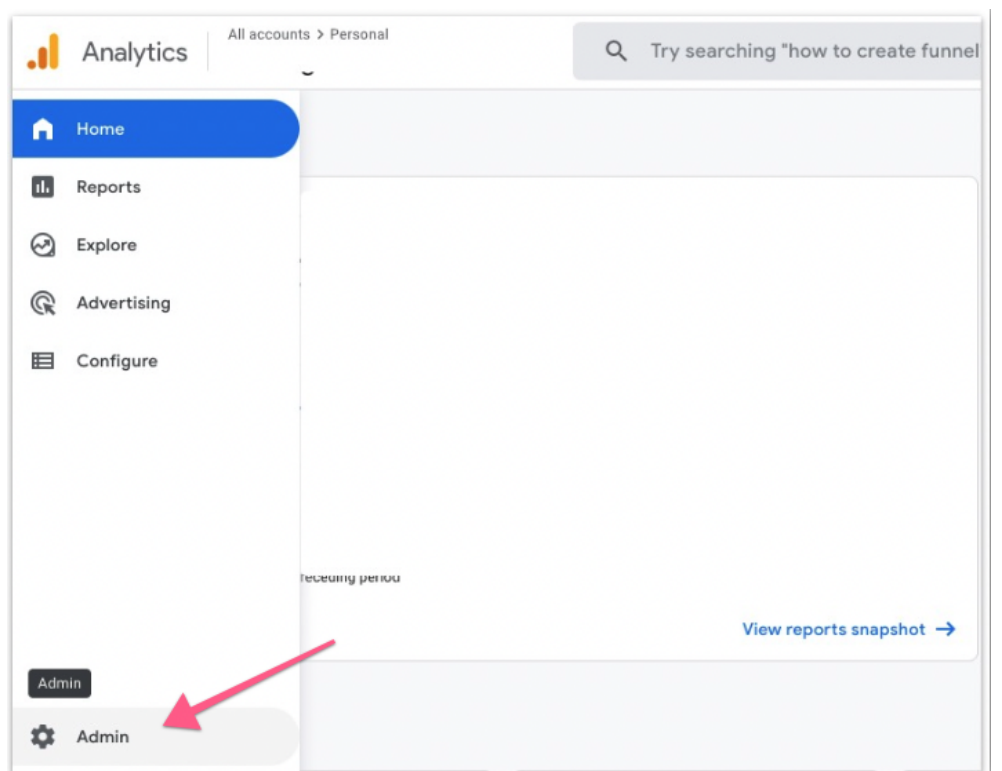

3. Make sure you've selected the correct property (website) and select "Data Streams".

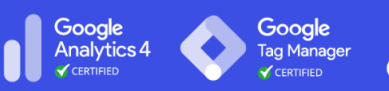

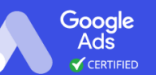

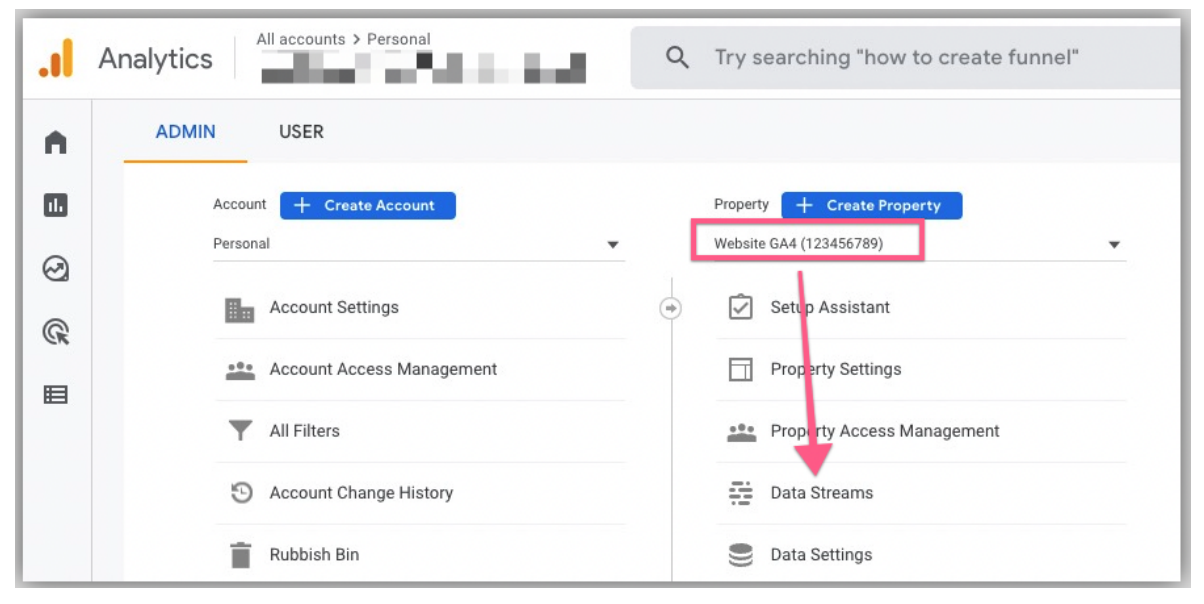

4. Select your website that you want to implement Google Analytics 4.

| ADM | IN USER                                               |        |           |                  |            |                                     |      |
|-----|-------------------------------------------------------|--------|-----------|------------------|------------|-------------------------------------|------|
|     | Property + Create Property<br>Website GA4 (123456789) | Data S | treams    |                  |            |                                     |      |
| ÷   | Setup Assistant                                       | All    | iOS       | Android          | Weo        | Add stree                           | am 🔹 |
|     | Property Settings                                     |        | Website ( | GA4<br>site.com/ | 1234567890 | Receiving traffic in past 48 hours. | >    |
|     | Property Access<br>Management                         |        |           |                  |            |                                     |      |
|     | Data Streams                                          |        |           |                  |            |                                     |      |
|     | Data Settings                                         |        |           |                  |            |                                     |      |
|     | 土, Data Import                                        |        |           |                  |            |                                     |      |

5. Click on the measurement ID to copy it on your clipboard.

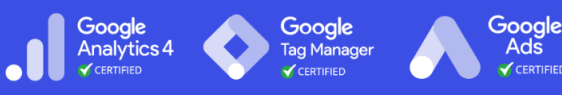

| Web stream   | n details                                                                                                    |                                                                                                    |                                                                                                    |
|--------------|----------------------------------------------------------------------------------------------------|----------------------------------------------------------------------------------------------------|----------------------------------------------------------------------------------------------------|
| STRE         | AM URL<br>s://website.com/                                                                                     | STREAM NAME<br>Website GA4                                                                                                    | MEASUREMENT ID G-YT123KK12Z                                                                                             |
| STRE<br>3355 | AM ID STATUS<br>433822 Receiving                                                                               | g traffic in past 48 hours. <u>Learn more</u>                                                                                       |                                                                                                    |
| +:           | Enhanced measuremen<br>Automatically measure inte<br>Data from on-page element<br>ensure that no personally id | t<br>ractions and content on your sites in ar<br>s such as links and embedded videos m<br>entifiable information will be sent to Go | Idition to standard page view measurement.<br>ay be collected with relevant events. You must<br>ogle. <u>Learn more</u> |
|              | Measuring: 💿 Page v                                                                                            | riews 💿 Scrolls 😛 Outbour                                                                                                    | d clicks + 3 more                                                                                                    |

6. You can paste it in a text editor or notepad. You will need this later on.

3.

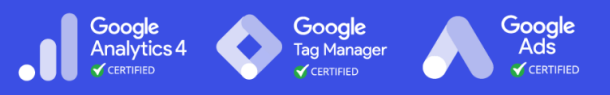

### Set up Google Analytics 4 using Google Tag Manager

**Note:** If you don't have Google Tag Manager set up on your website, you will want to follow the procedure covered in <u>SOP 004 - Add Google Tag Manager to a Wordpress</u> <u>Site</u>

- 1. Go to http://tagmanager.google.com and sign in with your account details.
- 2. Select the container that is set up on your website.

| Container Name 🛧        |                                                                | Container Type                                   |   | Container ID                                                                     |         |      |
|-------------------------|----------------------------------------------------------------|--------------------------------------------------|---|----------------------------------------------------------------------------------|---------|------|
| theanalyticsteam.online |                                                                | Web                                              |   | GTM-TVDV3JW                                                                      |         |      |
| o to "Tags":            |                                                                |                                                  |   |                                                                                  |         |      |
| 🔷 Tag Manager           | All accounts > The Analytics Team<br>theanalyticsteam.online - | Q Search workspace                               |   |                                                                                  | :: 0    | ;    |
| orkspace Versions Ad    | min                                                            |                                                  |   | GTM-TVDV3JW Workspace Changes: 0                                                 | Preview | Subn |
| URRENT WORKSPACE        |                                                                |                                                  |   |                                                                                  |         |      |
| efault Workspace >      | New Tag<br>Choose from over 50<br>tag types                    | Now Editing<br>Default Workspace                 | : | Live Version<br>Version 5                                                        |         |      |
| Overview       Tags     | Add a new tag                                                  |                                                  |   | Published 3 days ago<br>by Imran.morshed@gmail.com                               |         |      |
| Triggers<br>Variables   | Description                                                    | Workspace Changes O O O O Modified Added Deleted |   | Latest Version<br>Version 5<br>Modified 3 days ago<br>by Imran.morshed@amail.com |         |      |
| > Templates             | Edit description >                                             | Manage workspaces                                | > | Latest version >                                                                 |         |      |
|                         | Workspace Changes                                              |                                                  |   |                                                                                  |         |      |
|                         |                                                                |                                                  |   |                                                                                  |         |      |

- 4. Click on "New" and rename your tag. It is recommended that it contains a mention to Google Analytics, it makes it easier in the future to locate the tags you are looking for.
  - a. **Note**: When creating new tags it's recommended to define a naming convention from the beginning, this keeps your Google Tag Manager set up neatly organized and easy to maintain for many years to come.

[Abbreviated Name Of Tool]\_[Use for this tag] is a good start. i. e.g: "GA\_TrackingCode"

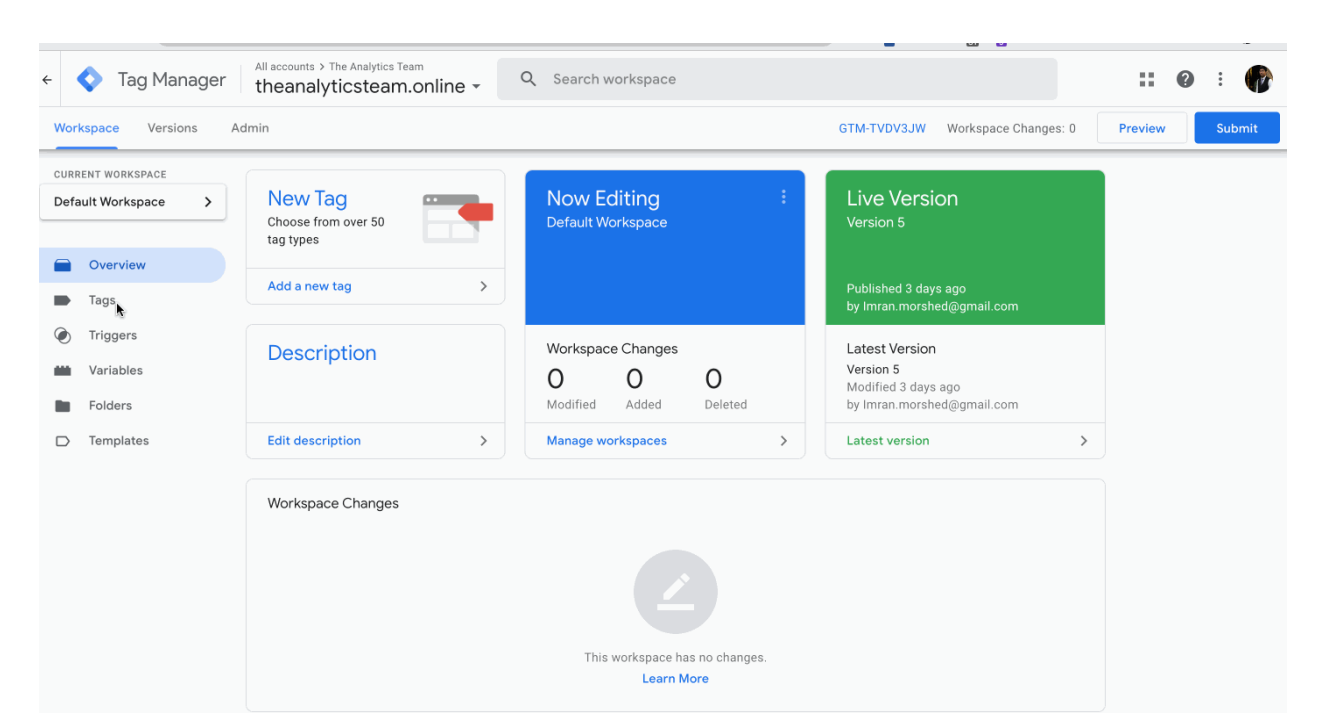

Google Analytics 4 Google

Tag Manager

5. Click on the "Tag Configuration" section → Select "Google Analytics 4 configuration":

| × | GA_TrackingCode                   | Save |
|---|-----------------------------------|------|
|   | Tag Configuration                 |      |
|   |                                   |      |
|   | Choose a tag type to begin set-up |      |
|   |                                   |      |

Google Ads

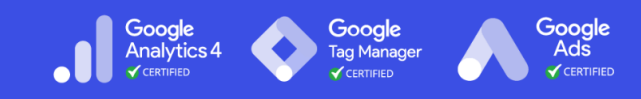

| × | GA_TrackingCode            | ×    | Choose tag type                                                    |
|---|----------------------------|------|--------------------------------------------------------------------|
|   | Tag Configuration          | D    | Discover more tag types in the Community Template Galler           |
|   |                            | Feat | ured                                                               |
|   |                            | .ıl  | Google Analytics: Universal Analytics<br>Google Marketing Platform |
|   |                            | al   | Google Analytics: GA4 Configuration<br>Google Marketing Platform   |
|   | Choose a tag type<br>Learn | al   | Google Analytics: GA4 Event<br>Google Marketing Platform           |
|   |                            | ۸    | Google Ads Conversion Tracking<br>Google Ads                       |
|   | Triggering                 |      | Google Ads Remarketing                                             |

6. Paste the Measurement ID that you copied from Google Analytics earlier.

Tag Configuration

| Тад Туре                                                         |   |
|------------------------------------------------------------------|---|
| Google Analytics: GA4 Configuration<br>Google Marketing Platform | i |
| G-YT123KK12Z                                                     |   |
| Send to server container ③                                       |   |
| > Fields to Set                                                  |   |
| > User Properties                                                |   |
| > Advanced Settings                                              |   |

7. Next, click on the Trigger icon to set up a trigger for this tag.

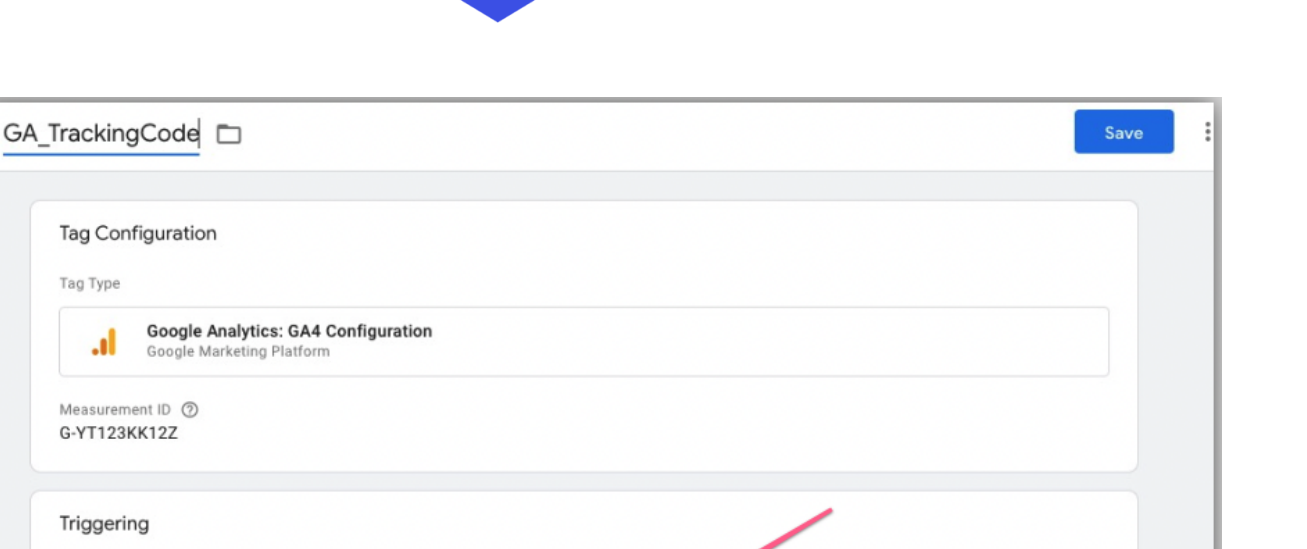

Google Analytics 4 Google

ag Manage

Google

Ads

|    | Learn More                                                                      |  |
|----|---------------------------------------------------------------------------------|--|
|    |                                                                                 |  |
|    |                                                                                 |  |
| 3. | Select "All Pages". This is to fire the Google Analytics 4 on all pages on your |  |

Choose a trigger to make this tag fire...

Select "All Pages". This is to fire the Google Analytics 4 on all pages on you website (recommended).

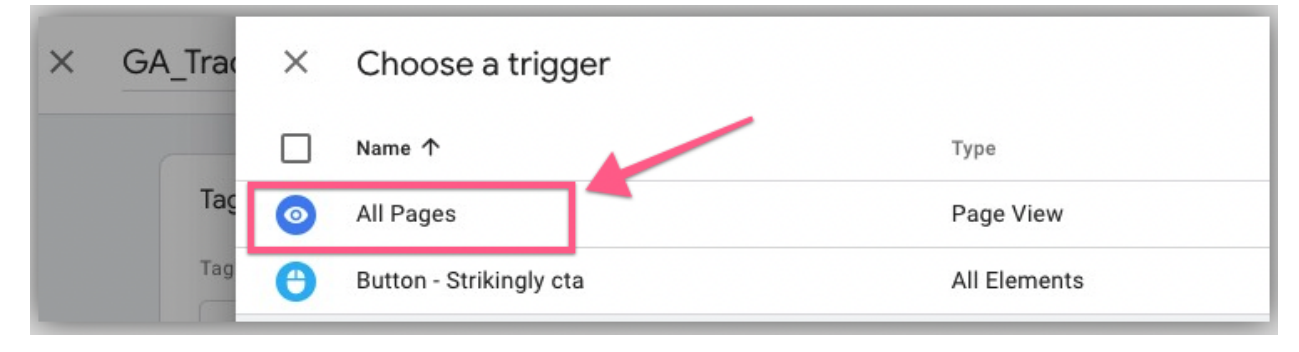

9. You are now ready to save your settings by clicking on "Save":

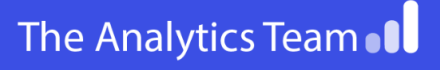

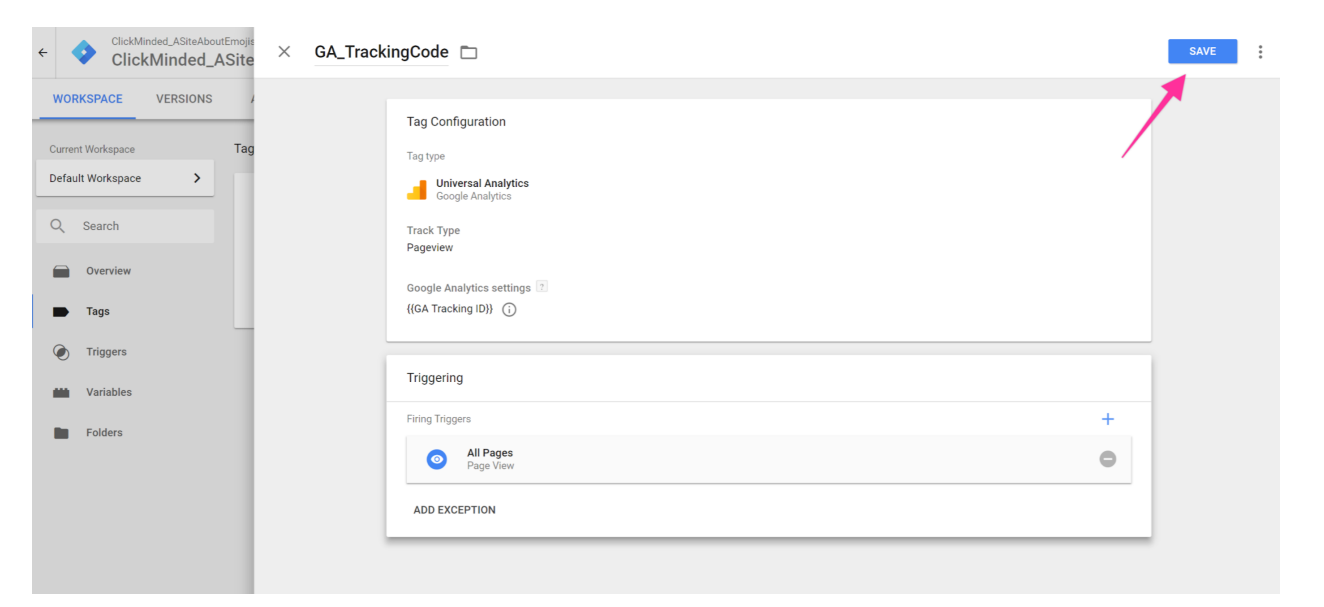

Google Analytics 4 Google

Tag Manager

10. If you now click on "Overview" on the sidebar, this is how your Google Tag Manager overview dashboard should look like:

| Current Workspace Default Workspace | New Tag<br>Grant a constitue | Now Editing i<br>Default/verspace | Live Version<br>Vectori                                                                                                    |
|-------------------------------------|------------------------------|-----------------------------------|----------------------------------------------------------------------------------------------------|
| Q Search                            | area y                       |                                   | Table Inc. p.                                                                                                    |
| Tags                                | Desciption                   | Web growth a new                  | L de Wern                                                                                                    |
| Triggers                            |                              | (1 2 D<br>Roman Anni Anni         | in one of the second state of the second state |
| Variables                           | and second (                 | present to restance ( )           | 1.79% Well of States                                                                                                    |
| Folders                             | Workspace Changes            |                                   |                                                                                                    |
|                                     | Named 个                      | Type Change Last Edit             | ted User                                                                                                    |
|                                     | GA Tracking ID               | Variable Added 8 minute           | es ago <b>ester es una prelano</b>                                                                                                    |
|                                     | GA_TrackingCode              | Tag Added 3 minute                | sago 💶 🖢 🚥 🖬 👘 🖉 🖬 🖬 🕴                                                                                                    |

11. If everything looks ok, you are now ready to hit "Submit"

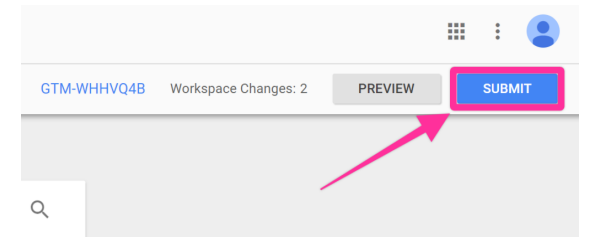

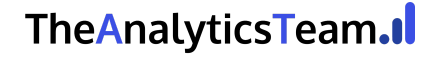

Google Ads

CERTIFIE

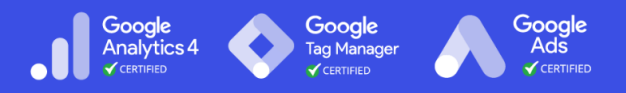

- 12. In the Submission Configuration panel, you will be given the chance to add a **name** and **description** to this version. After you have done so, hit "Publish".
  - a. **Note**: Adding a name and description is optional but recommended. You should enter the information here that will make it easy to know what changes are being made.

| × Submit Chang | es                                                                                                    |                                                         | PUBLISH |
|----------------|----------------------------------------------------------------------------------------------------|---------------------------------------------------------|---------|
|                | Submission Configuration                                                                                                    |                                                         | 1       |
|                | Publish and Create Version<br>Push changes to your sites                                                                                         | Create Version<br>Save changes and create a new version |         |
|                | Version Name<br>GA Script Added to the Website<br>Version Description<br>A GA tag that will fire on all pages was created. A Variable for GA Tra | acking ID was also created.                             |         |
|                | S Live /                                                                                                    |                                                         |         |

13. You will now be taken to see the summary of the changes you've just made:

| ÷ | 🔷 Ta      | g Manager th                                      | accounts > The Analytics Team<br>reanalyticsteam.or           | nline -         |            |                      |                     | :           | : 0 | ) : | P |
|---|-----------|---------------------------------------------------|---------------------------------------------------------------|-----------------|------------|----------------------|---------------------|-------------|-----|-----|---|
| V | Vorkspace | Versions Admin                                    |                                                               |                 |            |                      |                     |             |     |     |   |
|   |           | theanalyticste<br>Version<br>Published Feb 25, 20 | am.online GTM-TVDV:<br>5 is Live<br>J23 by Imran.morshed@gmai | зJW<br>I.com    |            | 2<br><sub>Tags</sub> | 2 1<br>Tags Trigger |             |     |     |   |
|   |           | Versions                                          |                                                               |                 |            |                      |                     |             |     |     |   |
|   |           | Version ID $ \psi$                                | Status                                                        | Name            | Created    | Published            | Published By        |             |     |     |   |
|   |           | 5                                                 | Live, Latest                                                  | New Tag         | 02/25/2023 | 02/25/2023           | Imran.morshe        | d@gmail.com | :   |     |   |
|   |           | 4                                                 |                                                               |                 | 02/19/2023 | 02/19/2023           | Imran.morshe        | d@gmail.com | :   |     |   |
|   |           | 3                                                 |                                                               |                 | 02/19/2023 | 02/19/2023           | Imran.morshe        | d@gmail.com | :   |     |   |
|   |           | 2                                                 |                                                               |                 | 02/18/2023 | 02/18/2023           | Imran.morshe        | d@gmail.com | :   |     |   |
|   |           | 1                                                 |                                                               | Empty Container | 02/18/2023 | 02/18/2023           | Imran.morshe        | d@gmail.com | :   |     |   |

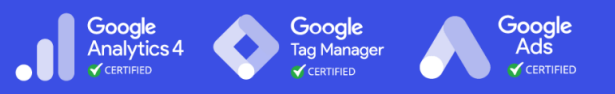

## Verify your set up with Google Tag Assistant

Note: This step requires Google Chrome's <u>Google Tag Assistant extension</u> to be installed on your browser.

- 1. Go to your website's homepage
- 2. On your browser click on the Tag Assistant Icon

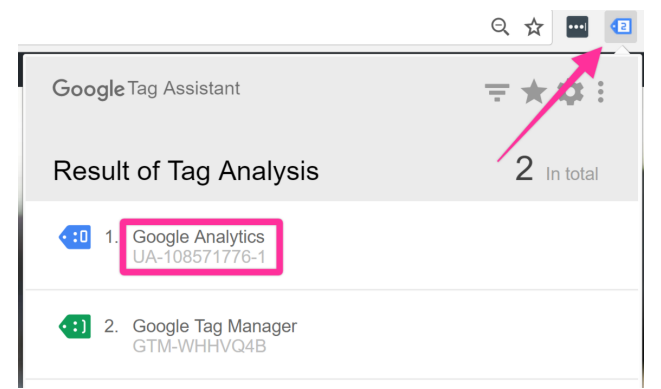

- 3. You should be able to see a Tag named "Google Analytics" and your Analytics Tracking ID beneath it (G-XXXXXXXX)
- 4. Repeat this procedure for a few more pages of your website. You should always be able to see the "Google Analytics" tag inside Google Tag Assistant.

### Verify your setup inside Google Analytics

- 1. Open Google Analytics by heading over to https://analytics.google.com
- 2. You will be taken to your account dashboard.
- 3. Head to the real-time report under Report  $\rightarrow$  Real-time

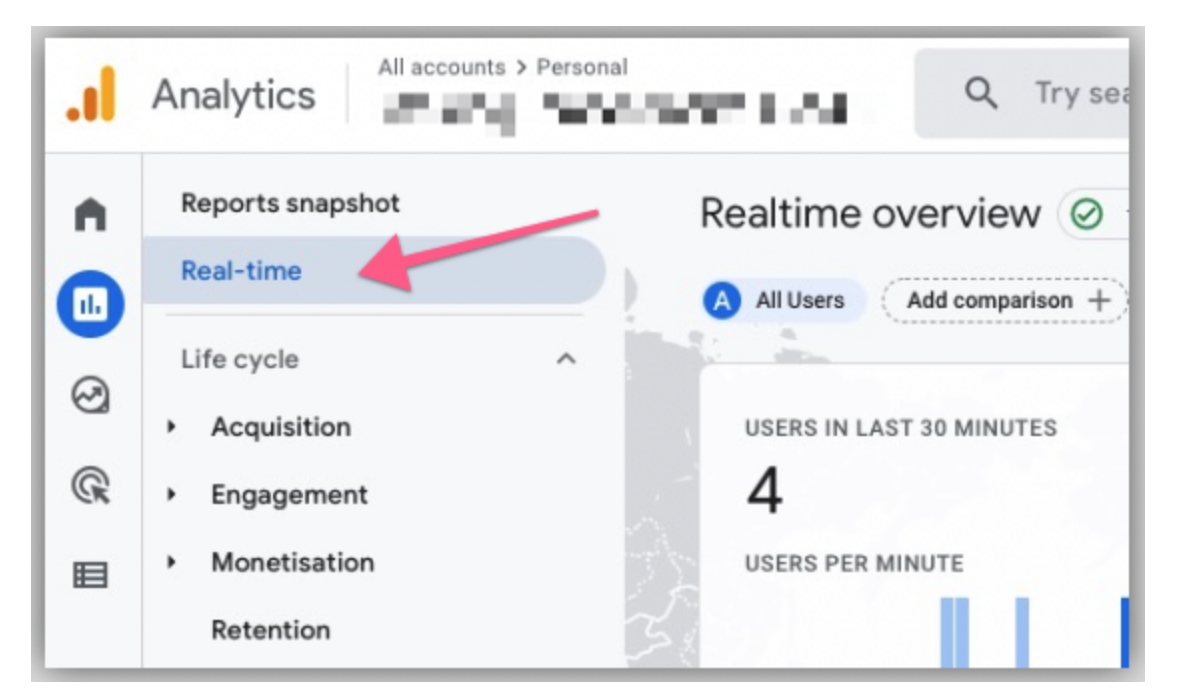

Google

Analytics 4

Google

- 4. In another Google Chrome tab or window open up your website URL.
- 5. Now go back to the Google Analytics' tab and wait a few seconds.
- 6. You should see (at least) 1 active user on the website:

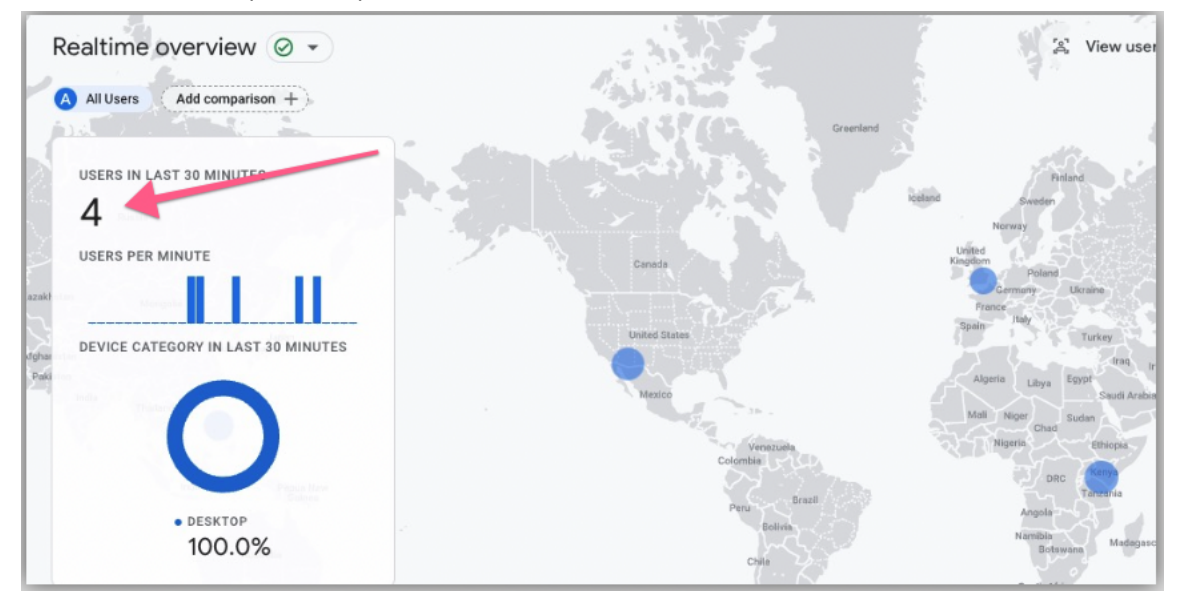

### TheAnalyticsTeam.

G<mark>oogle</mark> Ads